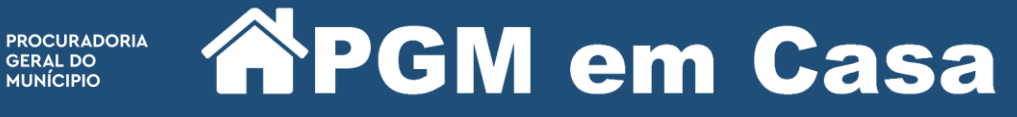

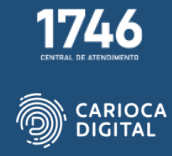

## Tutorial de Instalação da Cadeia de Certificados – Windows 10

Entre no site <u>http://pgmemcasa.com.br</u> e faça o download do instalador de cada um dos três certificados clicando primeiro em "Baixar Certificado AC Raiz V5" em "Instalação de Tokens".

| Instalação de Tokens |                                             |                                                                                                    |  |
|----------------------|---------------------------------------------|----------------------------------------------------------------------------------------------------|--|
| ~                    | StarSign Crypto<br>Starsign CUT /<br>S (GD) | Baixar Instalador Windows     Baixar Tutorial Windows                                                                    |  |
| <b>*</b>             | Token 5110   5100<br>(SafeNet)              | Baixar Instalador Windows     Baixar Tutorial Windows                                                                    |  |
| Ø                    | Token ePass                                 | Baixar Instalador Windows     Baixar Tutorial Windows                                                                    |  |
| -                    | Token Safeweb – DXSafe (Novo)               | Baixar Instalador Windows     Baixar Tutorial Windows                                                                    |  |
| <b>a</b>             | Cadeia de Certificados                      | Baixar Certificado AC Raiz VS<br>Baixar Certificado AC RFB V4<br>Baixar Certificado AC RFB G5<br>Baixar Tutorial Windows |  |

Após o download, execute o arquivo de instalação.

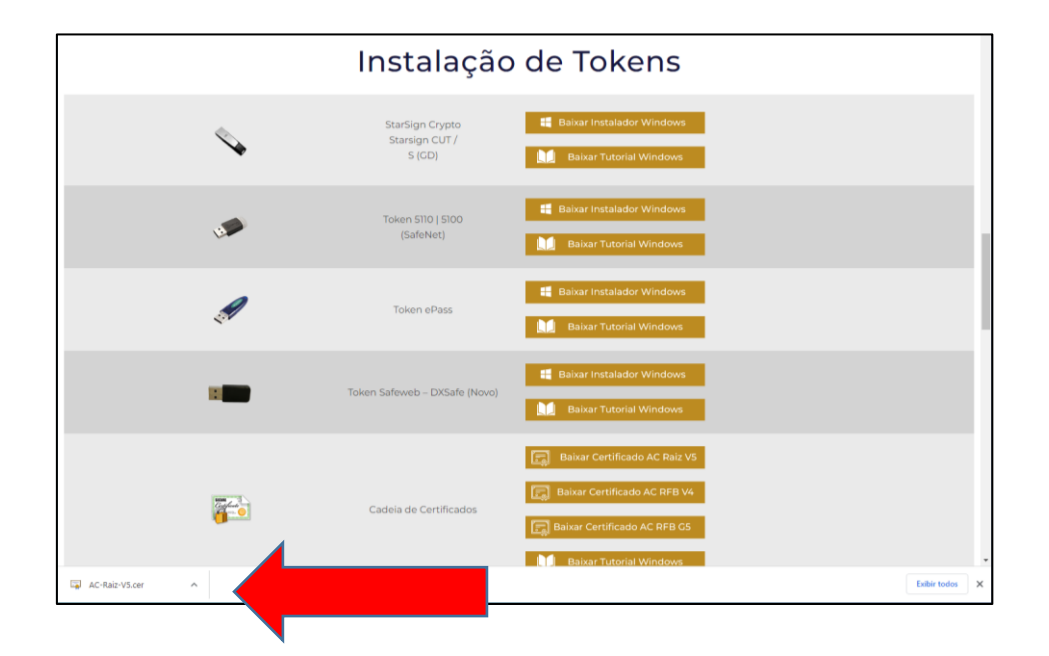

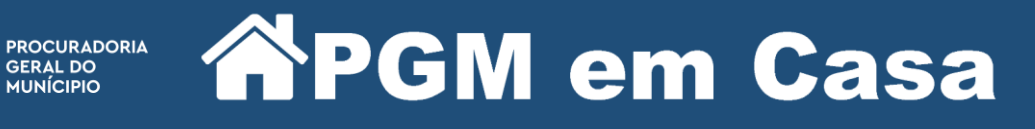

1746

Clique em "Abrir"

Rio

|               | Instalação                                                                                       | o de Tokens                                                                                                    |              |   |
|---------------|--------------------------------------------------------------------------------------------------|----------------------------------------------------------------------------------------------------|--------------|---|
| <b>\$</b>     | StarSign Crypto<br>StarSign CUT /<br>Si(CD)<br>Abir Arquive - Aviso de Seguran                   | Baixar Instalador Windows<br>Baixar Tutorial Windows                                                                                |              |   |
|               | Design after este arquive?<br>T Reme: C/UD<br>Fornecedor: Forn<br>Digo: Cettin<br>Oligor: C:\Use | her i POM Download i AC-Raic-VS.cer<br>exceder Descenheide<br>cado de Segurança                                                     |              |   |
| Ø             | Sempre pergunter antes de                                                                        | Abrir<br>a brir retk arguno<br>monienter da biternet prozam ser ûtel, ekt rojb de<br>car seu campulador, Se vord naiz conteñ em sua |              |   |
|               | Token Safeweb – DXSafe (Novo)                                                                    | Baixor Tutorial Windows                                                                                                    |              |   |
|               |                                                                                                  | Baixar Certificado AC Raiz VS                                                                                                    |              |   |
|               | Cadeia de Certificados                                                                           | Baixar Certificado AC RFB V4                                                                                                    |              |   |
| C-Raiz-VS.cer |                                                                                                  | Balxar Tutorial Windows                                                                                                    | Exibir todos | × |

Clique em "Instalar Certificado".

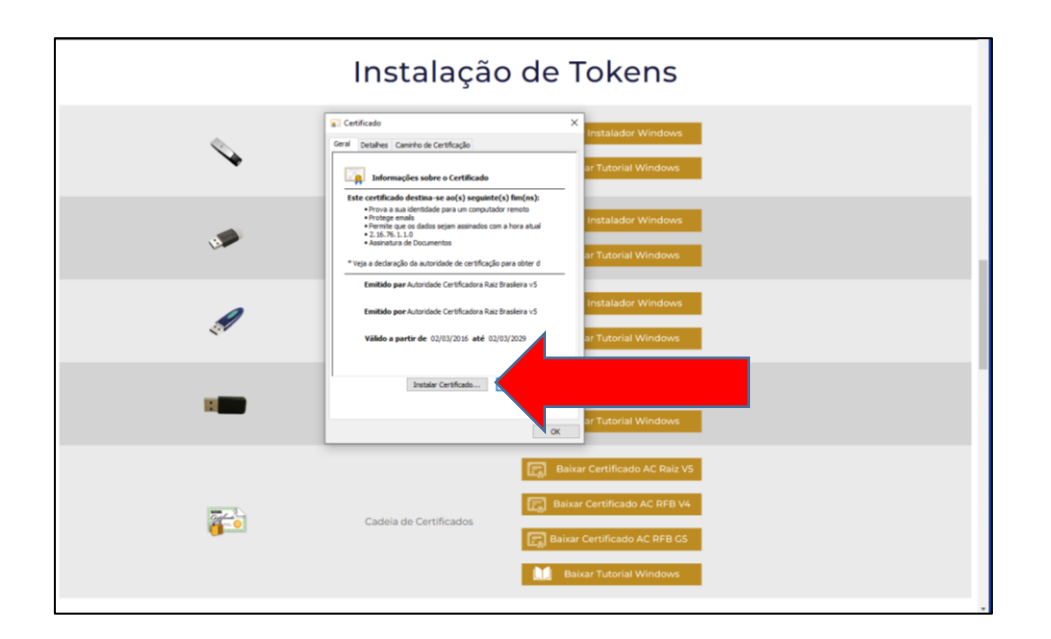

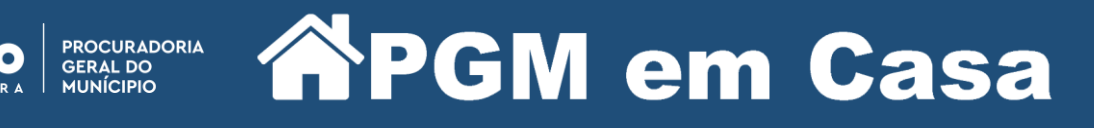

1746 Entral de atrioca

Marque a opção "Máquina Local" e clique em "Avançar".

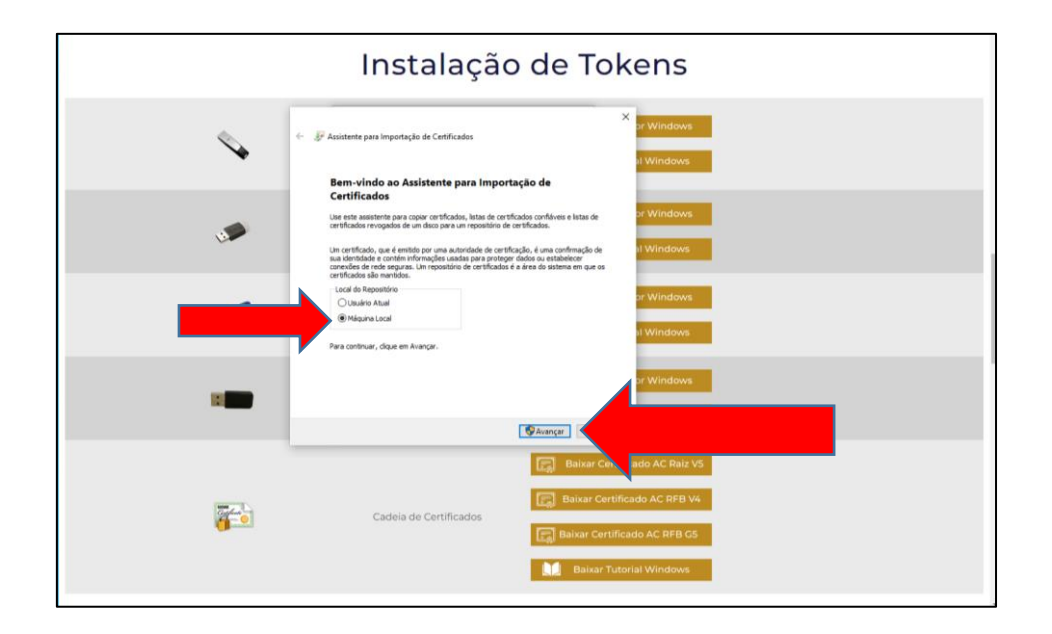

Clique novamente em "Avançar".

| Instalação de Tokens |                                                                                                    |  |  |
|----------------------|----------------------------------------------------------------------------------------------------|--|--|
| •                    | K      K     K     K     K |  |  |
| -                    | ar Windows                                                                                                    |  |  |

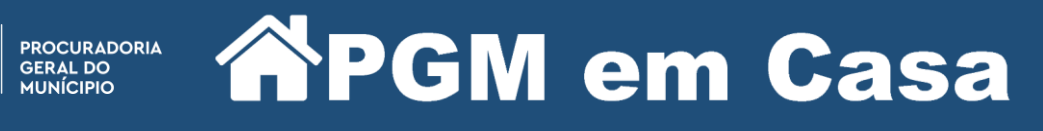

1746 CENTRAL DE ATRIONANCE

Clique em "Concluir".

| Instalação de Tokens |                                                                                                    |  |
|----------------------|----------------------------------------------------------------------------------------------------|--|
| ~                    | F Assistente pars Importação de Certificados     Vindoves Concluíndo o Assistente para Importação de Certificados                                                                                                    |  |
| <b>A</b>             | C contificado será importado depos que vode don en Candue. En Windowes<br>Tode esentidos un seguintes configuraçãos:<br><u>Repositiva do Estitulados Selectorado</u> Determinado autoreaticamente pelo assistenta<br>Cominidad                                                                                                    |  |
|                      | c » Mindows                                                                                                    |  |
| -                    | Canduar C                                                                                                    |  |
| <b>e</b>             | Cadela de Certificados          Elisar Certificado AC RAIZ VS         Image: Salvar Certificado AC RAIS VS         Image: Salvar Certificado AC RAIS VS         Image: Salvar Certificado AC RAIS VS         Image: Salvar Certificado AC RAIS VS         Image: Salvar Certificado AC RAIS VS         Image: Salvar Certificado AC RAIS VS |  |

Vai aparecer a mensagem "A importação obteve êxito". Clique em "Ok" na 2 janelas.

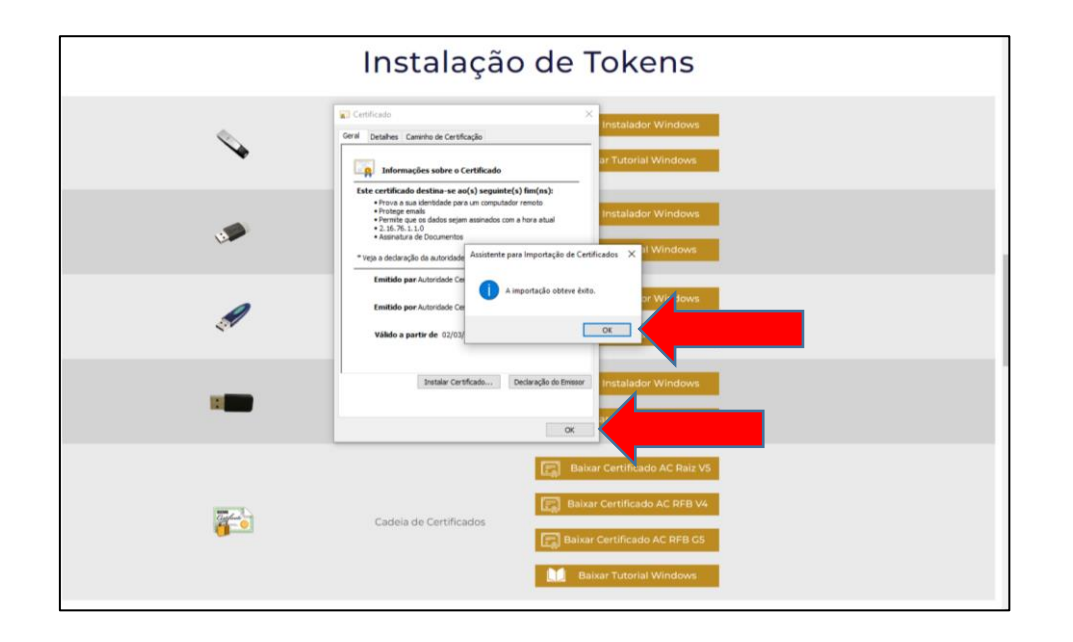

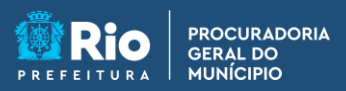

**APGM em Casa** 

1746 CENTRAL DE ATRICIMENTO CARIOCA DIGITAL

Agora repita a operação com os outros 2 certificados.

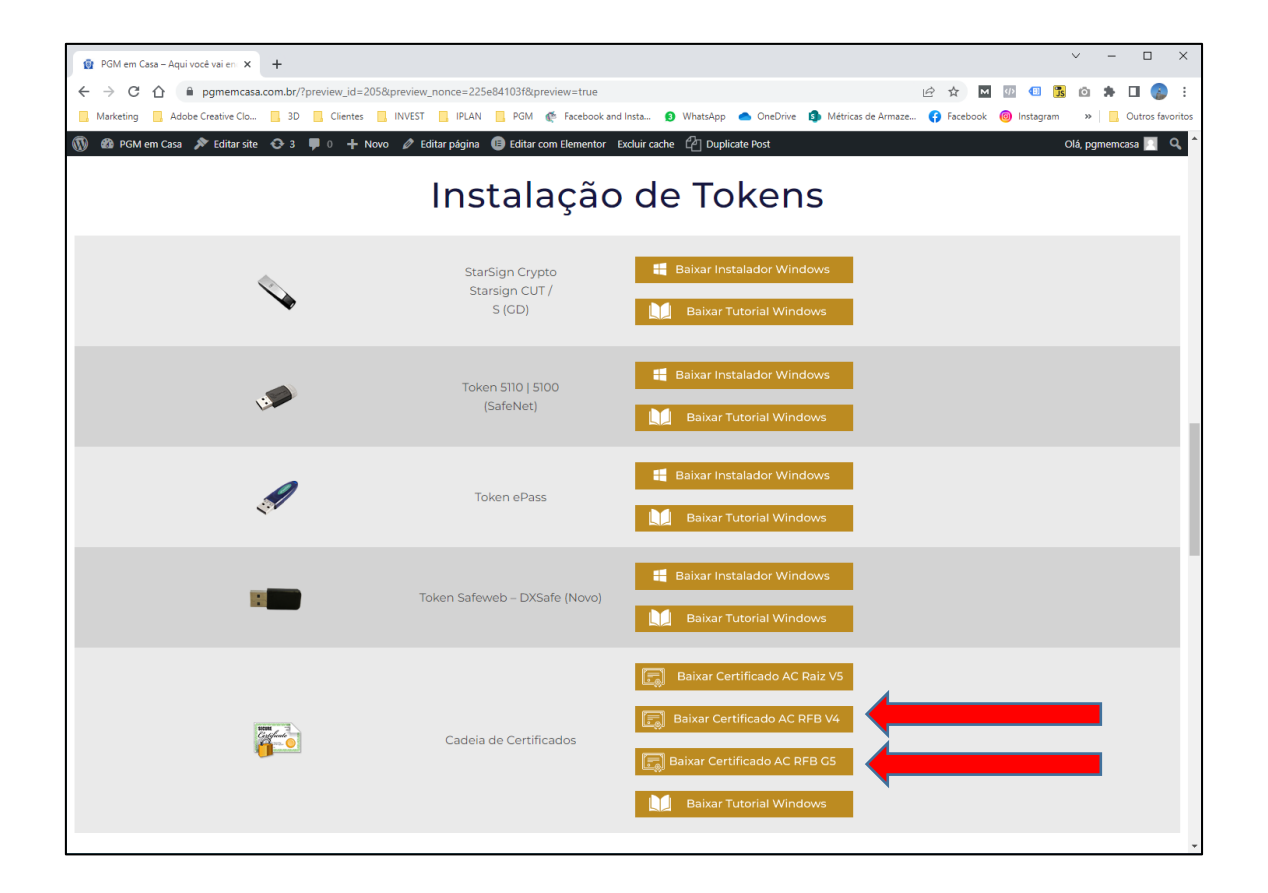